Программный комплекс «Квазар»

## Модуль

# «Паллиативная помощь. Мероприятия.»

Руководство пользователя

Липецк - 2020

## Оглавление

| Описание модуля                                                   | 3  |
|-------------------------------------------------------------------|----|
| Начало работы с модулем                                           | 4  |
| Загрузка журнала «Паллиативная помощь. Мероприятия.»              | 5  |
| Фильтрация направлений                                            | 5  |
| Мероприятия и назначения                                          | 6  |
| Журнал мероприятий                                                | 7  |
| Журнал назначения наркотических средств и психотропных препаратов | 8  |
| Сохранение                                                        | 10 |
| Печать                                                            | 11 |

## Описание модуля

Модуль «Паллиативная помощь. Мероприятия.» предназначен для ведения журналов медицинских мероприятий при оказании паллиативной помощи.

## Начало работы с модулем

Зайдите в модуль «Паллиативная помощь. Мероприятия.»

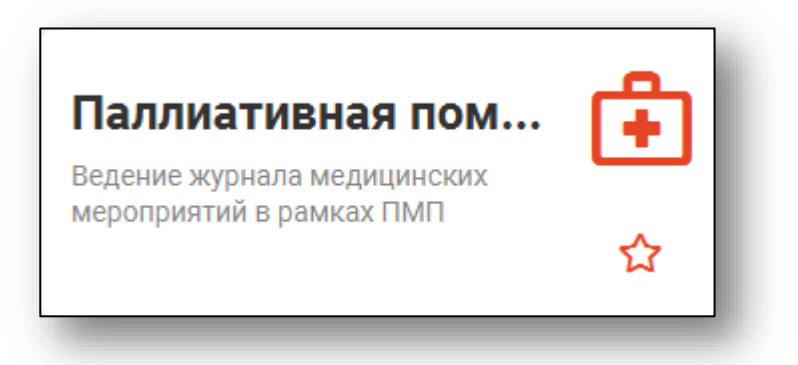

#### Откроется окно модуля.

| \Xi Паллиат                  | ивная пом | ощь. Мероприя                   | тия.      |   |              |
|------------------------------|-----------|---------------------------------|-----------|---|--------------|
| Начало периода<br>05.10.2020 |           | Окончание периода<br>19.10.2020 |           | C | T            |
| Но                           | Пацие     | энт                             | Дата рожд |   | Есть решение |

## Загрузка журнала «Паллиативная помощь. Мероприятия.»

Чтобы загрузить журнал мероприятий паллиативной помощи, требуется выбрать временной период, после чего нажать кнопку «Загрузить».

| Паллиатив                    | ная пом | ощь. Мероприя                   | тия.      |             |
|------------------------------|---------|---------------------------------|-----------|-------------|
| Начало периода<br>05.10.2020 |         | Окончание периода<br>19.10.2020 |           | C T         |
| Но                           | Пацие   | нт                              | Дата рожд | Есть решени |

В журнале доступны только направления с принятым заключением по паллиативной помощи.

| Начало<br>05.10.2 | периода<br>2020 🔛 | Окончание периода<br>19.10.2020 |            | ; ▼          |
|-------------------|-------------------|---------------------------------|------------|--------------|
| Но                | Пацие             | ЭНТ                             | Дата рожд  | Есть решение |
| 32                | Еремеев Павел     | Васильевич                      | 15.11.1984 | Да           |
| 31                | Соколова Гали     | на Ивановна                     | 02.12.1988 | Да           |

#### Фильтрация направлений

Для поиска нужных направлений можно воспользоваться полем поиска, которое открывается при нажатии на соответствующую кнопку.

| Начало г<br>05.10.2 | вериода Око<br>020 19.1 | нчание периода<br>10.2020 💮 🚺 | Сок          | ₹                              |
|---------------------|-------------------------|-------------------------------|--------------|--------------------------------|
| Но                  | Пациент                 | Дата рожд                     | Есть решение | Основной диагноз               |
| 31                  | Соколова Галина Ив      | вановна 02.12.1988            | Да           | G12.2 Болезнь двигательного не |

### Мероприятия и назначения

Для заполнения журнала мероприятий и назначений выберите нужное направление и откройте его двойным кликом.

| Но | Пациент                  | Дата рожд  | Есть решение | Основной диагноз               |
|----|--------------------------|------------|--------------|--------------------------------|
| 32 | Еремеев Павел Васильевич | 15.11.1984 | Да           | 149.9 Нарушение сердечного рит |
| 31 | Соколова Галина Ивановна | 02.12.1988 | Да           | G12.2 Болезнь двигательного не |

#### Откроется окно медицинских мероприятий.

| Леди                        | цинс                               | кие меропр     | риятия                                       |                          |            |         |                  |      |
|-----------------------------|------------------------------------|----------------|----------------------------------------------|--------------------------|------------|---------|------------------|------|
| Инфор                       | рмаци                              | я о пациенте   | Принятое решение                             | Мероприятия и            | назначения |         |                  |      |
| урнал                       | меропр                             | риятий         |                                              |                          |            |         |                  |      |
| +                           | Ē                                  |                |                                              |                          |            |         |                  |      |
| Да                          | ата                                |                | Мероприятие                                  |                          | Медр       | аботник | Резул            | ьтат |
|                             |                                    |                |                                              |                          |            |         |                  |      |
|                             |                                    |                |                                              |                          |            |         |                  |      |
|                             |                                    |                |                                              |                          |            |         |                  |      |
|                             |                                    |                |                                              |                          |            |         |                  |      |
|                             |                                    |                |                                              |                          |            |         |                  |      |
|                             |                                    |                |                                              |                          |            |         |                  |      |
| урнал                       | назнач                             | ения наркотиче | еских средств и психотро                     | опных веществ            |            |         |                  |      |
| урнал<br>十                  | назнач                             | ения наркотиче | еских средств и психотро                     | пных веществ             |            |         |                  |      |
| /рнал<br>+<br>Да            | і назнач                           | ения наркотиче | еских средств и психотро<br>Наименование пре | пных веществ<br>парата   | Дозировка  | Mej     | дработник        |      |
| /рнал<br>+<br>Да            | п назнач                           | ения наркотиче | еских средств и психотро<br>Наименование пре | лных веществ<br>парата   | Дозировка  | Mej     | аработник        |      |
| ирнал<br>+<br>Да            | і назнач                           | ения наркотиче | еских средств и психотро<br>Наименование пре | лпных веществ<br>спарата | Дозировка  | Mej     | дработник        |      |
| /рнал<br>+<br>Да            | н назнач<br>т т т ата              | ения наркотиче | еских средств и психотро<br>Наименование пре | лных веществ<br>парата   | Дозировка  | Me      | аработник        |      |
| /рнал<br>+<br>Да            | ата                                | ения наркотиче | еских средств и психотро<br>Наименование пре | ипных веществ<br>епарата | Дозировка  | Me      | дработник        |      |
| урнал<br>+<br>Да            | ата                                | ения наркотиче | еских средств и психотро<br>Наименование пре | лпных веществ<br>:парата | Дозировка  | Mej     | аработник        |      |
| ирнал<br>+<br>Да<br>пта отк | і назнач<br>та<br>ата<br>каза от Г | ения наркотиче | еских средств и психотро<br>Наименование пре | опных веществ<br>епарата | Дозировка  | Me;     | <b>дработник</b> |      |
| ирнал<br>+<br>Да            | і назнач<br>та<br>ата<br>каза от Г | ения наркотиче | еских средств и психотро<br>Наименование пре | лпных веществ<br>впарата | Дозировка  | Mej     | аработник        |      |
| ирнал<br>+<br>Да            | і назнач                           | ения наркотиче | еских средств и психотро<br>Наименование пре | ипных веществ<br>епарата | Дозировка  | Me      | аработник        |      |

#### Журнал мероприятий

Для добавления данных в журнал мероприятий нажмите значок «Создать»

| Журнал мероприятий<br>+ 💼 |
|---------------------------|
|---------------------------|

В открывшемся окне заполните поля выбором значения из выпадающего списка, после чего нажмите кнопку «Добавить». Каждое мероприятие добавляется отдельно.

| дата мероприятия<br>19.10.2020   |                |        |
|----------------------------------|----------------|--------|
| Тип меропроятия<br>Измерение час | тоты дыхания   | -      |
| Медработник<br>Дружинина Е. Н    | Н. врач-терапе | вт у 🔽 |
| Результат меропр<br>Выполнено    | плиятия        | -      |

Удалить ошибочно введенное мероприятие можно выбрав его из списка одиночным кликом и нажать кнопку «Удалить».

| Журнал меропр | иятий                     |
|---------------|---------------------------|
| Дата          | Мероприятие               |
|               |                           |
| 2020-10-19    | Измерение частоты дыхания |
| 2020-10-19    | Измерение массы тела      |
| 2020-10-19    | Исследование пульса       |

## Журнал назначения наркотических средств и психотропных препаратов

Для заполнения журнала назначения наркотических средств и психотропных веществ, нажмите кнопку «Добавить».

| Дата Наименование препарата | Журнал назнач | ения наркотических средств и психотропных веществ |
|-----------------------------|---------------|---------------------------------------------------|
|                             | Дата          | Наименование препарата                            |
|                             |               |                                                   |
|                             |               |                                                   |
|                             |               |                                                   |

В всплывающем окне заполните поля вручную, после чего нажмите кнопку «Добавить». Каждое назначение добавляется отдельно.

| дооавление<br>назначения      | ×                      |
|-------------------------------|------------------------|
|                               |                        |
| дата назначения<br>19.10.2020 |                        |
|                               |                        |
| Лепакин хроносфера            |                        |
| Дружинина Е. Н. врач          | н-терапевт уч <b>г</b> |
| Дозировка                     |                        |
| 500 мг                        |                        |
|                               |                        |
|                               |                        |

Удалить ошибочно введенное назначение можно выбрав его из списка одинарным кликом и нажав значок «Удалить»

| Журнал назначения наркотических средств и психотропных веществ<br>+ 💼 |                        |           |  |  |
|-----------------------------------------------------------------------|------------------------|-----------|--|--|
| Дата                                                                  | Наименование препарата | Дозировка |  |  |
| 2020-10-19                                                            | Прозак                 | 20 мг     |  |  |
| 2020-10-19                                                            | Конвулекс              | 300 мг    |  |  |
| 2020-10-19                                                            | Депакин хроносфера     | 500 мг    |  |  |

Так же во вкладке можно отметить дату отказа от ПМП<sup>1</sup>, нажав на значок календаря и выбрав нужную дату.

Отмечаем дополнительные параметры кликом мыши по нужному значению.

|   | ) Пациент со стомой | Одинокий пациент |
|---|---------------------|------------------|
|   |                     |                  |
| _ |                     |                  |

<sup>1</sup> ПМП – паллиативная медицинская помощь

#### Сохранение

После внесения всех мероприятий и назначений, нажмите кнопку «Сохранить»

| нал мероприятий        |                                                                                                    |                                               |                                                                            |                                                                                     |
|------------------------|----------------------------------------------------------------------------------------------------|-----------------------------------------------|----------------------------------------------------------------------------|-------------------------------------------------------------------------------------|
| - 💼                    |                                                                                                    |                                               |                                                                            |                                                                                     |
| Дата                   | Мероприятие                                                                                                    | Медра                                         | ботник                                                                     | Результат                                                                           |
| )20-10-19              | Измерение частоты дыхания                                                                                          | Дружинина Е. Н. врач                          | н-терапевт участко                                                         | Выполнено                                                                           |
| )20-10-19              | Измерение массы тела                                                                                               | Дружинина Е. Н. врач                          | н-терапевт участко                                                         | Выполнено                                                                           |
| )20-10-19              | Исследование пульса                                                                                                | Дружинина Е. Н. врач                          | н-терапевт участко                                                         | Выполнено                                                                           |
| нал назначения на<br>- | ркотических средств и психотропных веществ<br>Наименование препарата                                               | Дозировка                                     | Медра                                                                      | ботник                                                                              |
| нал назначения на<br>- | аркотических средств и психотропных веществ<br>Наименование препарата                                              | Дозировка                                     | Медра                                                                      | ютник                                                                               |
| нал назначения на<br>- | аркотических средств и психотропных веществ<br>Наименование препарата<br>Прозак<br>Конвулекс                       | <b>Дозировка</b><br>20 мг                     | Медра<br>Дружинина Е. Н. вра<br>Дружинина Е. Н. вра                        | <b>ботник</b><br>14-терапевт участко<br>14-терапевт участко.                        |
| нал назначения на<br>- | аркотических средств и психотропных веществ<br>Наименование препарата<br>Прозак<br>Конвулекс<br>Депакин хроносфера | <b>Дозировка</b><br>20 мг<br>300 мг<br>500 мг | Медра<br>Дружинина Е. Н. вра<br>Дружинина Е. Н. вра<br>Дружинина Е. Н. вра | <b>іботник</b><br>14-терапевт участко<br>14-терапевт участко<br>14-терапевт участко |

#### Печать

Из данного модуля можно распечатать форму согласия либо форму отказа от медицинского вмешательства.

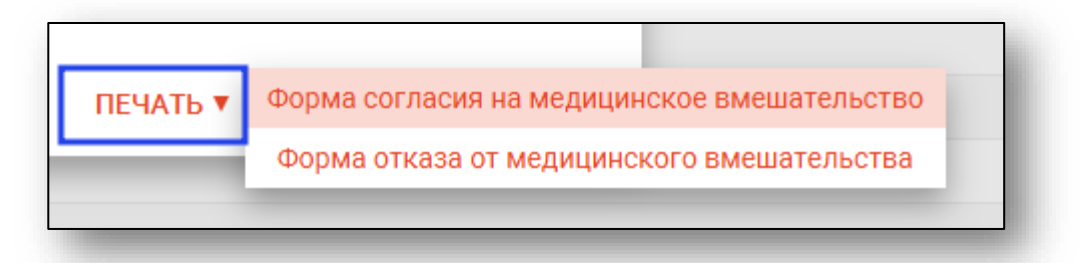

Откроется вкладка предпросмотра документа. Из данного окна можно осуществить экспорт и печать, а также увеличить или уменьшить масштаб используя соответствующие кнопки.

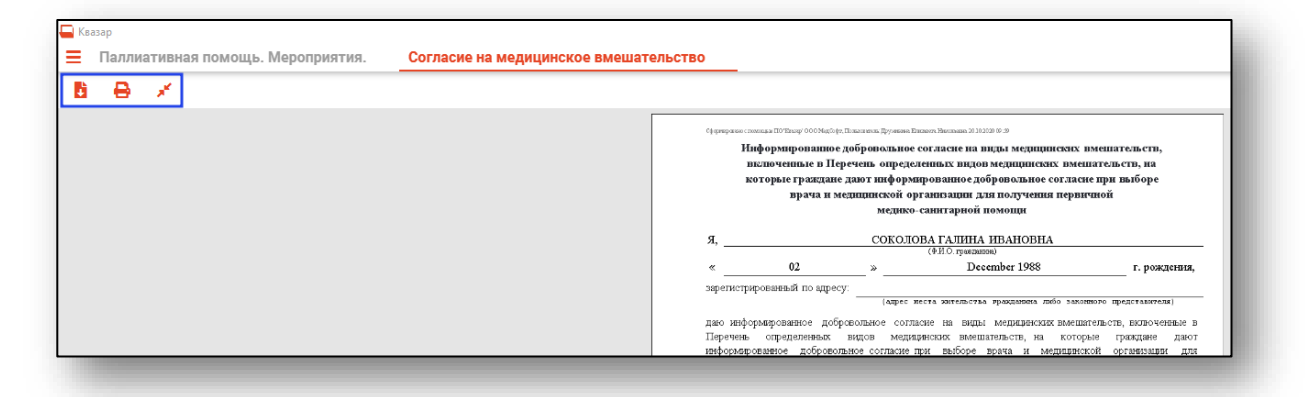